# Moodle Orange の利用

鳴門教育大学

遠隔教育推進センター

2022.04.01

## 1.Moodle ログイン

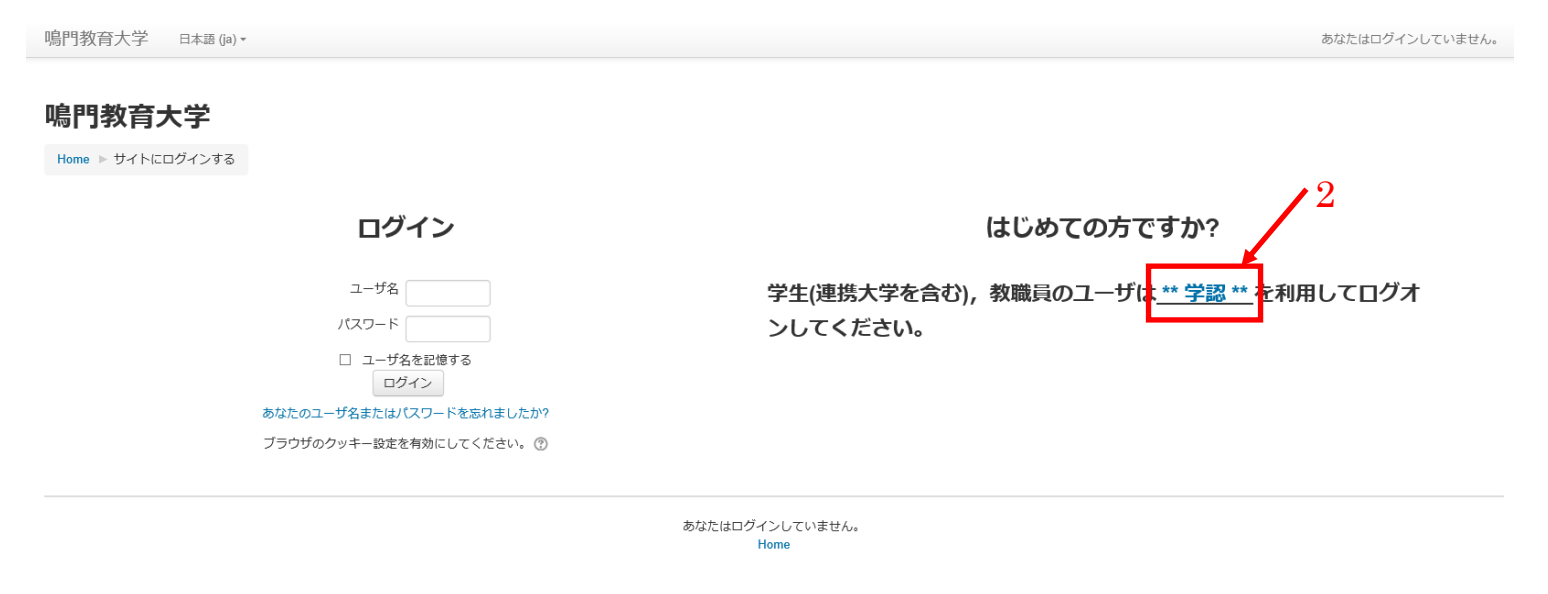

図 1. Moodle ログインのための画面

- 1. インターネットにアクセスし、<u>http://lms.naruto-u.ac.jp/</u>を検索して下さい。
- 2. 【\*\*学認\*\*】をクリックして下さい。

| 所属機関の選択                      |              | 0       |
|------------------------------|--------------|---------|
| サービス'lms.naruto-u.ac.jp'を利用す | するために認証が必要です | 3       |
| 鳴門教育大学                       |              | (1) 選択) |
| □ ブラウザ起動中は自動ログイン             |              |         |
| □ 選択した所属機関を保存して今後IdPの        | )選択画面をスキップする |         |
| <b>6</b>                     |              |         |

図 2. 所属機関の選択画面

3. 【\*\*学認\*\*】をクリックすると、【所属機関の選択】という画面が表示されます。

↓からご自身が所属する大学を選択してください。

4. 所属大学選択後,【選択】ボタンを押してください。

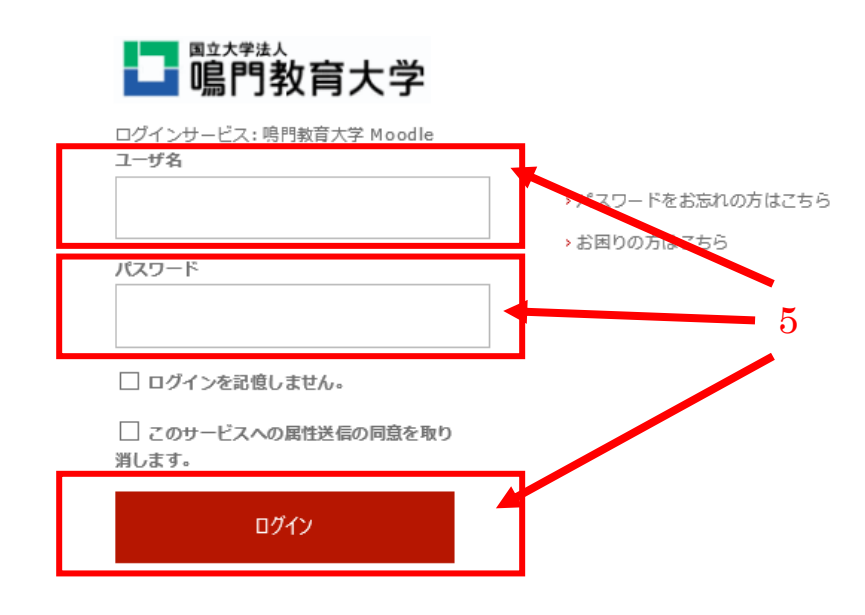

図 3.所属機関から発行されたユーザー名とパスワードの入力画面 (※各大学固有の画面が表示されます。本図は鳴門教育大学例)

5. 各大学のログイン画面が表示されます。

お持ちの【ユーザ名】と【パスワード】を入力し、ログインボタンを押して下さい。

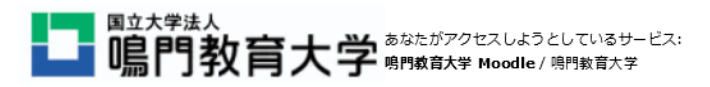

サービスから提示された説明: *LMS* 

| 個人情報が  |                 |
|--------|-----------------|
|        |                 |
| 表示されます |                 |
|        |                 |
|        | 個人情報が<br>表示されます |

続行すると上記の情報はこのサービスに送信されます。このサービスにアクセスするたびに、あなたに関する情報を送信することに同意しますか?

| 同意方法の選択:                                                       |  |  |  |  |  |
|----------------------------------------------------------------|--|--|--|--|--|
| ○ 次回ログイン時に再度チェックします。                                           |  |  |  |  |  |
| • 今回だけ情報を送信することに同意します。                                         |  |  |  |  |  |
| ○ このサービスに送信する情報が変わった場合は、再度チェックします。                             |  |  |  |  |  |
| <ul> <li>今回と同じ情報であれば今後も自動的にこのサービスに送信することに同意します。</li> </ul>     |  |  |  |  |  |
| ● 今後はチェックしません。                                                 |  |  |  |  |  |
| <ul> <li>すべての私に関する情報を今後アクセスするすべてのサービスに送信することに同意します。</li> </ul> |  |  |  |  |  |
| この設定はログインページのチェックボックスでいつでも取り消すことができます。                         |  |  |  |  |  |
| 拒否    同意                                                       |  |  |  |  |  |

図 4. 鳴門教育大学 Moodle コース一覧

(※各大学固有の画面が表示されます。この画面が表示されない大学もあります。本図は鳴門教育大学例)

 サービスに送信される情報が提示されます。(大学によっては表示されない大学もあります。)当該画面が表示された場合は,所属大学の 教務係または情報センター担当職員にお問合せください。鳴門教育大学所属学生の場合,【このサービスに送信する情報が変わった場合 は、再度チェックします。】を選択し、【同意】ボタンをクリックしてください。

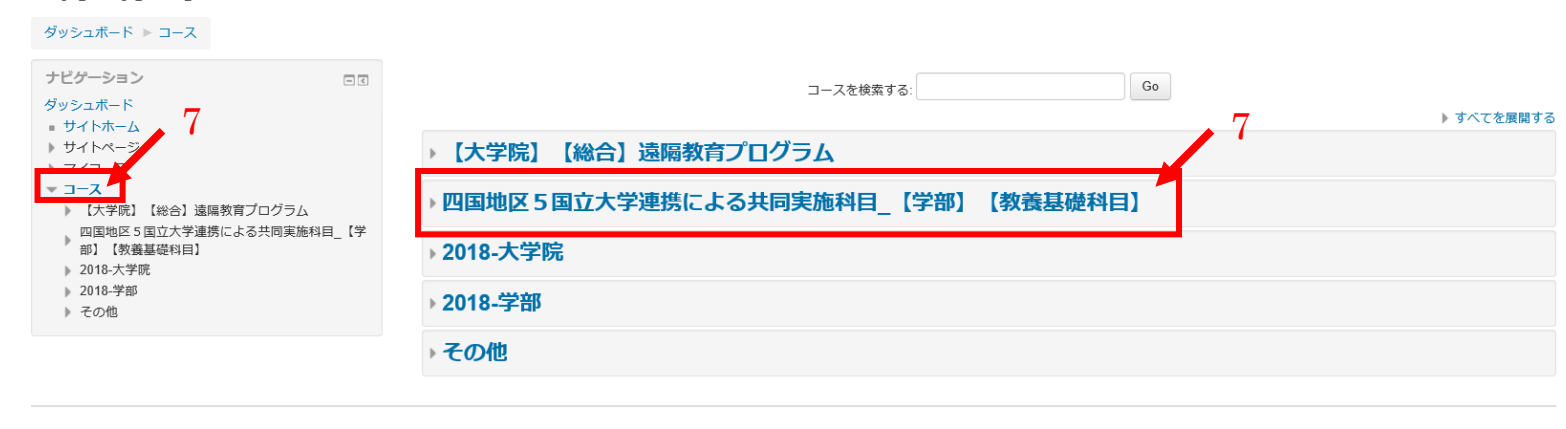

鳴門教育大学

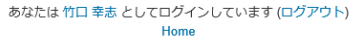

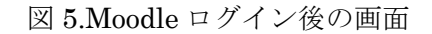

 ログインに成功すると Moodle にカテゴリー覧が表示されます。(大学によって表示される画面が異なっている場合があります。)
 左列【コース】をクリックすると、カテゴリー覧が表示されますので【四国地区5国立大学連携による共同実施科目\_【学部】【教養基礎 科目】】をクリックしてください。

#### 鳴門教育大学

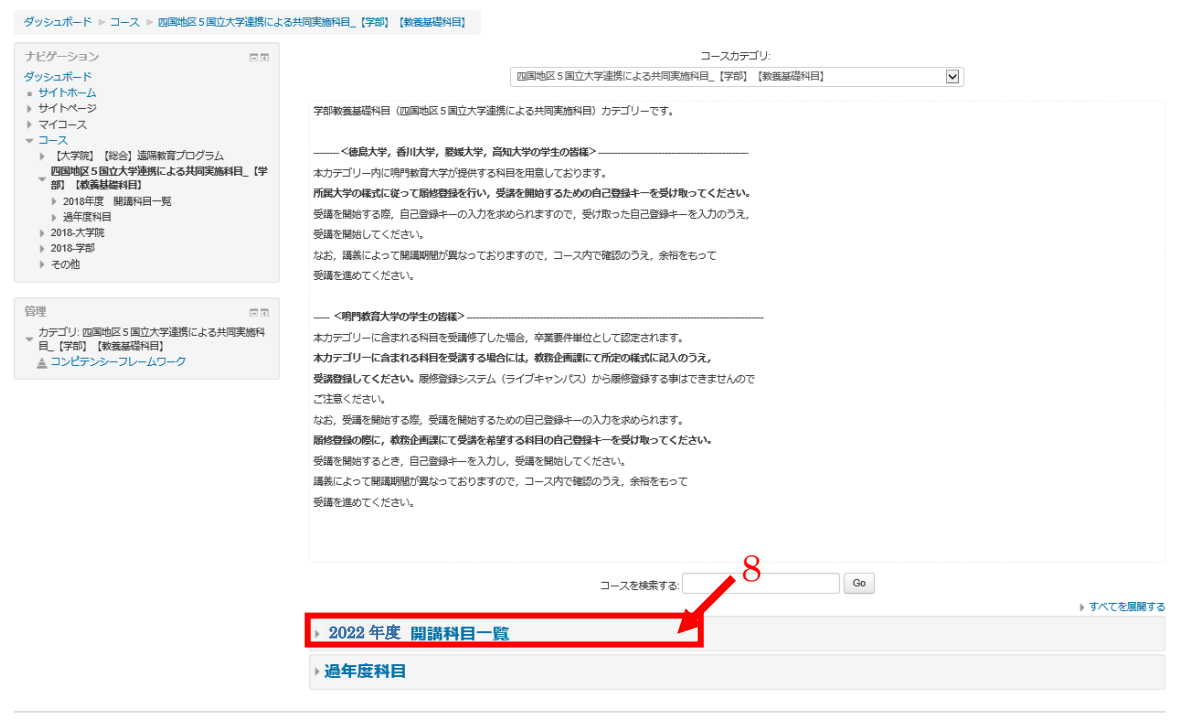

図 6. 学部教養基礎科目(四国地区5国立大学連携による共同実施科目)カテゴリー一覧

8. <徳島大学,香川大学,愛媛大学,高知大学の学生の皆様>または<鳴門教育大学の学生の皆様>をよくお読みください。

9. 【2022 年度 開講科目一覧】をクリックしてください。

#### 鳴門教育大学

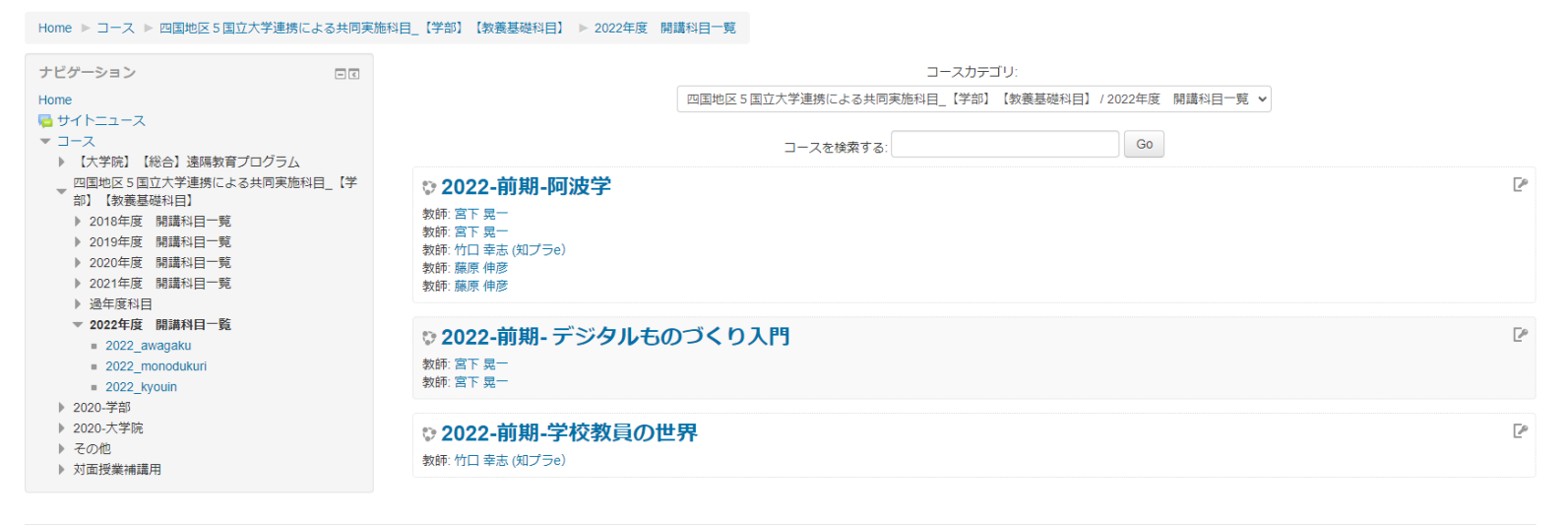

あなたはログインしていません。 (ログイン) Home

#### 図 7. 開講科目一覧(例は 2022 年前期)

10. 開講される科目の一覧が表示されますので、希望される科目を選択してください。

### 2022 - 後期 - 自動車概論

ダッシュボード 🕨 コース 🕨 四国地区 5 国立大学連携による共同実施科目\_【学部】【教養基礎科目】 🕨 2022 年度 開講科目一覧 🕨 2022 自動車概論 🕨 このコースに私を登録する 🕨 登録オプション

| ナビゲーション<br>ダッシュボード<br>■ サイトホーム<br>▶ サイトページ<br>▼ 現在のコース<br>2022-優升自動車覧動<br>▶ マイコース<br>▶ コース | 登録オプション<br>♥ 2022 - 後期 - 自動車概論<br><sup>教師: 宮下見一</sup> | P |
|--------------------------------------------------------------------------------------------|-------------------------------------------------------|---|
| 管理<br>▼ コース管理<br><u>▲</u> このコースに私を登録する                                                     |                                                       |   |
|                                                                                            | ▼自己登録 (学生)                                            |   |
|                                                                                            | 29録キー □マスク解除 11                                       |   |
|                                                                                            | 私を登録する                                                |   |
|                                                                                            |                                                       |   |

図 8.登録画面例

11. 希望される科目をクリックすると、登録キーが求められますので教務係または担当教員から配布された登録キーを【自己登録(学生)】の ところに入力し、【私を登録する】をクリックしてください。

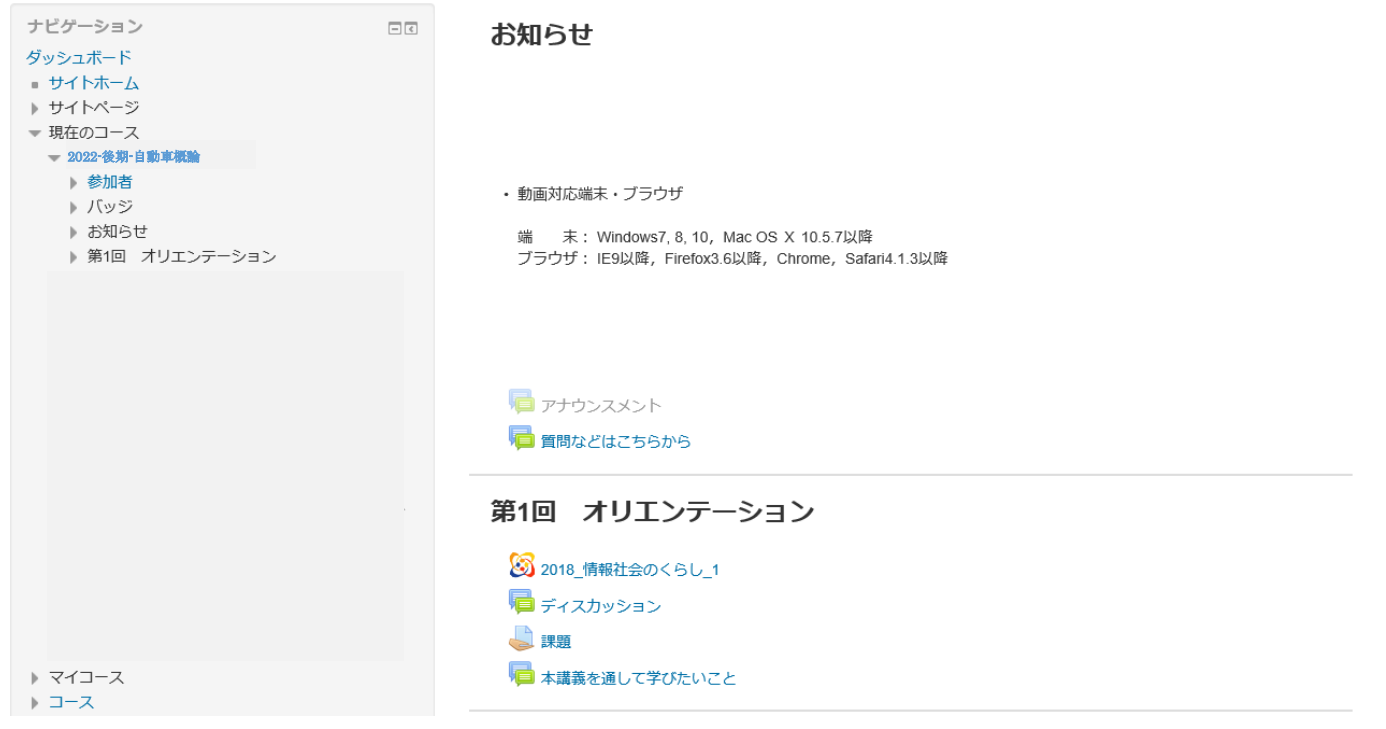

図 9. コース登録完了後の画面(例)

12. 受講登録が完了すれば、講義内容をみることが可能となります。